## How to load DIPL's dropdown menu to AutoCAD application

- 1. Unzip CivilwSurveyV3.zip to local C drive (C:\NTGAutocad folder).
- 2. Export your current profile to C:\NTGAutocad\Original.arg
  - Launch AutoCAD application
  - In the command line type \_OPTIONS follow by Enter key
  - On Options dialog window select Profile Tab
  - Click on Export button to export current profile
  - Browse to C:\NTGAutocad folder
  - Save current profile as Original.arg
- 3. Import NTG Civil Design V3.arg profile
  - From above step 2 on Options window select Profile Tab
  - Click on Import button to import profile
  - Browse to C:\NTGAutocad folder and select NTG Civil Design V3.arg file
  - On Import Profile window click on Apply & Close button
  - On Options window select NTG Civil Design V3 and click Set Current button
- 4. Loading DIPL's dropdown Menu
  - In the command line run MENUBAR and set the value to 1
  - In the command line type MENULOAD
  - On Load/Unload Customization window click on Browse... button
  - Select C:\NTAutocad\DClcivil.cuix file and Click on Open button
  - On Load/Unload Customization window click on Load button to load DClcivil.cuix menu
- 5. For DIPL's Menu to work, the new dwg drawing will need to create from NTG.dwt template
  - Select File  $\rightarrow$  New from dropdown menu
  - Use C:\NTGAutoCAD\NTG.dwt template

To restore previous preference configuration please refer back to step 3 and Import C:\NTGAutoCAD\OrigianI.arg file.